# BEAVERTON

If you are a parent/guardian of a current BSD student, you can use <u>BSD's online registration system</u> to complete your annual Verification of Enrollment and make updates throughout the school year. Please refer to the <u>Verification web page</u> on the district web site for an instructional video and parent guide. In addition, please contact the enrolling school if you need any assistance with your child's verification.

| Go To                                                                | Parents/Guardians can activate their ParentVL<br><u>here</u> .                                                                                                    | JE account or log into an existing account by going                                                                                                    |
|----------------------------------------------------------------------|----------------------------------------------------------------------------------------------------|----------------------------------------------------------------------------------------------------|
| Go To<br>Current<br>BSD<br>Families<br>Create a<br>Parent<br>Account | <ul> <li>Parents/Guardians can activate their ParentVU<br/>here.</li> <li>Do NOT have an existing ParentVUE<br/>account:</li> <li>Contact the enrolled school to receive your<br/>ParentVUE activation code. Once the<br/>activation code has been received, continue<br/>with the following steps:</li> <li>Click on the link in the above Go To<br/>section.</li> <li>Click on Activate Account/ Reset<br/>Password (More Options)</li> <li>Then select Activate Account icon.</li> <li>Go to Step 1 of 3 (Privacy Statement,<br/>Create Your Account, Complete Account<br/>Creation) to complete your ParentVUE<br/>account activation.</li> <li>Have an existing ParentVUE account:<br/>Login with your previously created<br/>ParentVUE User ID and Password.</li> <li>If you have forgotten your password, Click<br/>on Activate Account/ Reset Password<br/>(More Options), the Forgot Password icon<br/>and enter your email address on file. You will<br/>receive an email with a link to reset your<br/>password.</li> <li>If you have forgotten your ParentVUE User<br/>ID please contact the enrolling school for<br/>assistance. Once logged in using your</li> </ul> | JE account or log into an existing account by going<br>Do NOT have an existing ParentVUE account:                                                                                                    |
|                                                                      | <ul> <li>on Activate Account/ Reset Password, Click</li> <li>on Activate Account/ Reset Password</li> <li>(More Options), the Forgot Password icon<br/>and enter your email address on file. You will<br/>receive an email with a link to reset your<br/>password.</li> <li>If you have forgotten your ParentVUE User</li> <li>ID please contact the enrolling school for<br/>assistance. Once logged in using your<br/>existing login/password skip to the step</li> <li>Verification School Year.</li> </ul>                                                                                                    | English ▼         Forgot Password:         Image: Comparison of the second of the second of the seco |

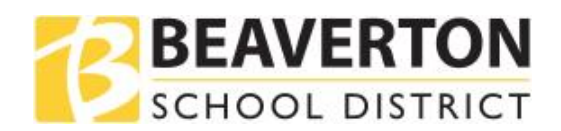

| Step<br>1 of 3<br>Privacy<br>State-<br>ment              | Review the ParentVUE Privacy Statement by<br>using the scroll bar on the right-hand side.<br>After reviewing, click on I Accept to continue<br>with the Parent Account Creation process.                                           | <section-header></section-header>                                                                                                    |
|----------------------------------------------------------|----------------------------------------------------------------------------------------------------|----------------------------------------------------------------------------------------------------|
| Step<br>2 of 3<br>Parent<br>Account<br>Activation        | Enter your first name, last name and<br>Activation Key.<br>Note: Please avoid special characters except<br>for hyphens and apostrophes (e.g. ñ, ö, etc.)<br>Enter the system generated code and click<br><b>Continue to Step 3</b> | Step 2 of 3: Sign In with Activation Key         Please enter your first name, last name and the 7 character authentication key (provided to you by the district), to activate your ParentVUE account:         First Name         Last Name         Activation Key         Continue to Step 3                            |
| Step<br>3 of 3<br>Choose<br>User<br>Name and<br>Password | Enter a User Name, Password, Confirm<br>Password and Primary E-Mail to complete<br>your ParentVUE account activation. Click<br><b>Complete Account Activation</b> .                                                                | Step 3 of 3: Choose user name and password         Welcome       To complete your account activation you will need to create your username and password. Remember that passwords are case sensitive. Your password can consist of numbers and letters and must be a minimum of 6 characters in length.         User Name |

| 12 | BEAVERTON       |
|----|-----------------|
|    | SCHOOL DISTRICT |

|                   | After logging ir<br>indicates <b>Fall V</b> | ito Online Registration, select the option for the upcoming school year that<br><b>erification and Family Updates</b> the click <b>Begin Process</b> .                  |
|-------------------|---------------------------------------------|----------------------------------------------------------------------------------------------------|
|                   |                                             | Home     Status     My Account     Parent/UE     Logout     ^       Beaverton School District       Good afternoon,     8/2/2020                                        |
|                   |                                             | Please select the school year based on the anticipated start date of your child.<br>Tuesday September 8, 2020 is the first day of school for the 2020-2021 school year. |
|                   |                                             | 2020-2021 Fail Verification and Family Updates v                                                                                                    |
|                   |                                             | Begin Process >                                                                                                    |
|                   |                                             |                                                                                                    |
| Verifi-           |                                             |                                                                                                    |
| cation            |                                             |                                                                                                    |
| School<br>Year    |                                             |                                                                                                    |
|                   |                                             |                                                                                                    |
|                   | Close   Contact   Privacy                   | Edupoint English -<br>ccapyingli 2026 Edupoint, LLC Accessibility Mode -                                                                                                |
|                   | If you need ass<br><u>schools info list</u> | istance, please click <b>Contact</b> on the bottom left of the screen to display a link to the <u>to the district website</u> .                                         |
|                   | lf you would lik                            | te to view the privacy policy again, click on <b>Privacy</b> to the right of Contact.                                                                                   |
|                   | Translations fo at the bottom of            | r the following languages can be displayed by clicking on the desired language link of the screen.                                                                      |
|                   | Spanish   Chine                             | ese   Korean   Vietnamese   Russian   Japanese   Arabic                                                                                                    |
|                   |                                             |                                                                                                    |
| Introduc-<br>tion | Click <b>Continue</b>                       | after reading the welcome message on the screen.                                                                                                    |

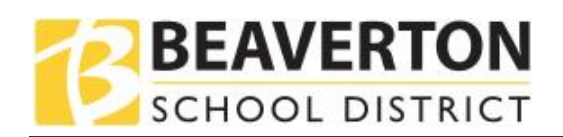

|                                       | INTRODUCTION                                                                                                    | 2019-2020                                                                                                    |
|---------------------------------------|----------------------------------------------------------------------------------------------------|----------------------------------------------------------------------------------------------------|
|                                       | Welcome                                                                                                    |                                                                                                    |
|                                       | Information                                                                                                    |                                                                                                    |
|                                       | Welcome to Beaverton Schoo<br>Family Updates<br>Through this process, you will be able to review and update yo<br>process is used to verify your child's existing enrollment inform<br>For the remainder of the school year, it can be used to make of<br>Questions? Please see the contact link at the bottom of the pro-<br>Throughout the online process, you will be presented with | bol District's Fall Verification and<br>our family's information. Each fall, during the beginning of the school, this online<br>nation.<br>changes to your family's information as needed.<br>hage or visit the <u>district's online registration page</u> .                                                                                                    |
|                                       |                                                                                                    | Continue                                                                                                    |
| Student<br>Summary                    | List of students currently connected to your<br>ParentVUE account and their enrollment<br>status.<br>Click <b>Save and Continue</b>                                                                                                    | Image: Standards       Control (Standards)         Image: Standards       Control (Standards)         Image: Standards       Cont                                                                                                    |
| Elec-<br>tronic<br>Signature          | Type your first and last name in the<br>Electronic Signature field. The name needs<br>to match exactly with the name listed in the<br>upper right corner of the screen under<br>Beaverton School District.<br>Click Save and Continue                                                                                                    | Image: Standards       Marce Marce Standards       Carection Carection Carece |
| Begin<br>Verificat-<br>ion<br>Process | The process of verifying your student's<br>information online is comprehensive and<br>requires the review of each screen.<br>If you had previously started a verification<br>you can pick up from where you left off by<br>clicking on the section name in the left-hand<br>navigation or <b>Resume/Start</b> . Sections with a<br>green check mark have been verified, those           | Fall Verification and Family<br>Updates       INTRODUCTION       2020-2021         Introduction       Resume Verification       2020-2021         Parent/Guardian       2020-2021       Verification         Image: Emergency       Image: Emergency       Image: Emergency         Students       Image: Emergency       Image: Emergency         Review/Submit       Image: Emergency       Image: Emergency         Review/Submit       Image: Emergency       Image: Emergency         Image: Review/Submit       Image: Emergency       Image: Emergency         Image: Review/Submit       Image: Emergency       Image: Emergency         Image: Review/Submit       Image: Emergency       Image: Emergency         Image: Review/Submit       Image: Emergency       Image: Emergency         Image: Review/Submit       Image: Emergency       Image: Emergency         Image: Review/Submit       Image: Emergency       Image: Emergency         Image: Review/Submit       Image: Emergency       Image: Emergency         Image: Review/Submit       Image: Emergency       Image: Emergency         Image: Review/Submit       Image: Emergency       Image: Emergency         Image: Review/Submit       Image: Emergency       Image: Emergency         Image: Review/Submit       Image: Em                                                                                                    |

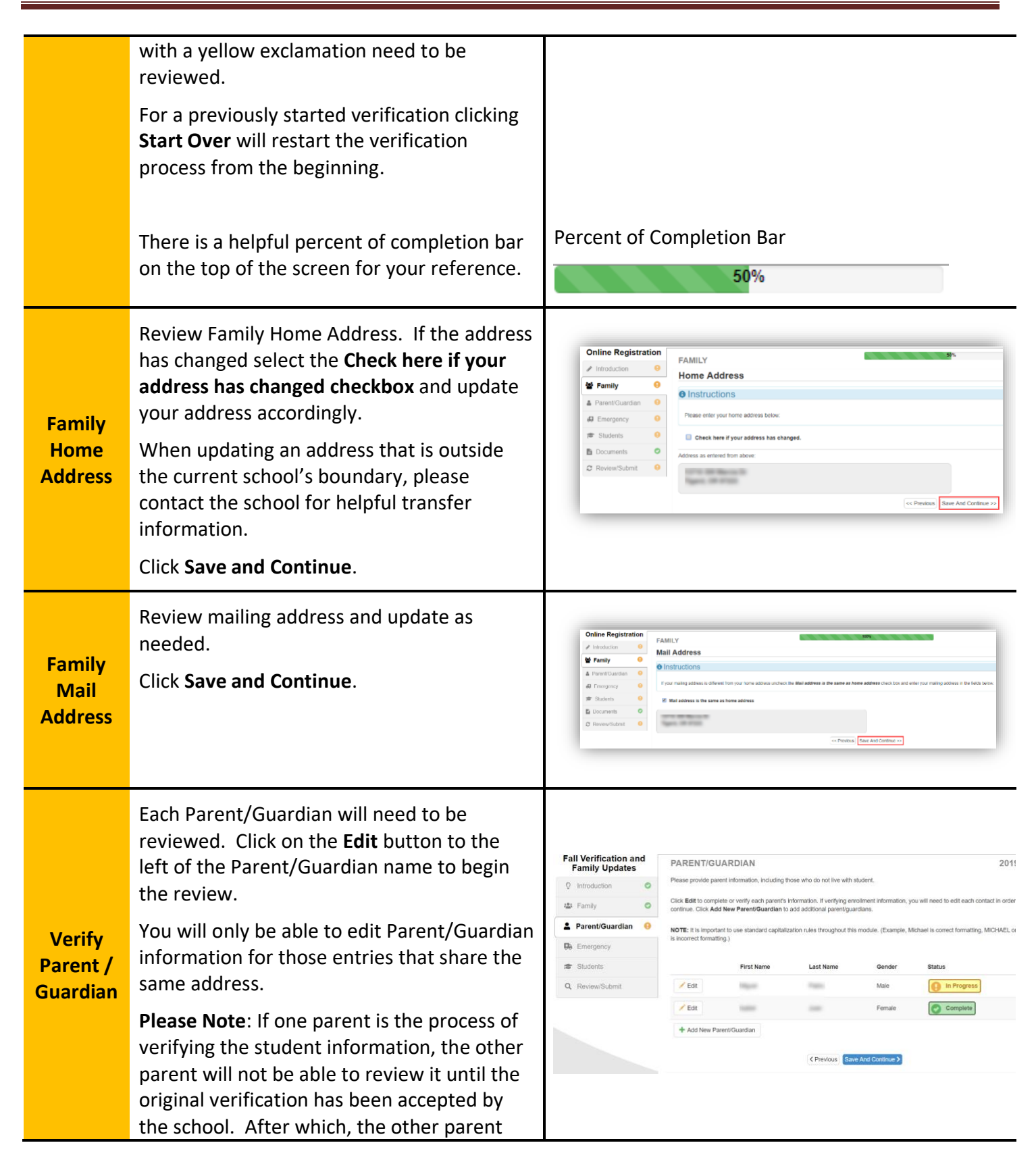

BEAVERTON

SCHOOL DISTRICT

## BEAVERTON

|                  | can review and make edits to the student information.                                                                                                    |                                                                                                    |
|------------------|----------------------------------------------------------------------------------------------------|----------------------------------------------------------------------------------------------------|
| Parent<br>Info   | Review previously entered information<br>related to the Parent/Guardian and update<br>accordingly.<br>If you unchecked the <b>Parent/Guardian lives</b><br><b>at this address</b> box, a Home Address screen<br>will display. Enter the street address for<br>validation.<br>Click <b>Save and Continue</b> . | PARENT/GUARDIAN 20%     Demographics:     Instructions     Provide the following information for the parent/guardian:     First Name*   Middle Name   Last Name*   Gender   Male   College Graduate   Preferred Language Spoken   English     Interpreter Needed   Willing To Volunteer                                                                                                    |
| Mail<br>Address  | Review previously entered information<br>related to the Mail Address.<br>If Mail Address is different than home<br>address un-check the <b>Mail address same as</b><br><b>home address</b> box and enter the correct<br>mailing address.<br>Click <b>Save and Continue</b> .                                  | Fail Verification and Family Updates   Introduction   Family   Family   F                                                                                                    |
| Employer<br>Info | Review and update Employer Information.<br>Click <b>Save and Continue</b> .                                                                                                    | Other Registration       2013-001         Order Anderson       Order Anderson         Order Anderson       Order Anderson         Order Anderson       Orderson |

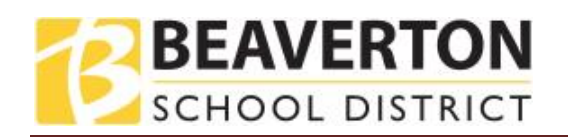

| Contact<br>Info                            | Review and update Contact Information.<br>Click <b>Save and Continue</b> .                                                                                                    | Principations       2015-2019         Principations       Condition formations         Principations       Condition formations         Principations       Condition formations         Principations       Condition formations         Principations       Condition formations         Principations       Condition formations         Principations       Conditions         Principations       Conditions         Principations       Con                                                                                                    |
|--------------------------------------------|----------------------------------------------------------------------------------------------------|----------------------------------------------------------------------------------------------------|
| Add<br>additiona<br>I Parent /<br>Guardian | Repeat the Parent/Guardian review for each<br>entry until all entries indicate a status of<br><b>Complete</b> .<br>Add additional parent/guardian as needed<br>by clicking <b>Add New Parent/Guardian</b> .<br>Click <b>Save and Continue</b> . | PARENT/GUARDIAN       2019-2020         Please provide parent information, including those who do not live with student.       Citcle Edit to complete or verify ach parent's information. If verifying enrolment information, you will need to edit each contact in order to continue. Cick Add New Parent/Guardian         NDTE: It is important to use standard capitalization nulses throughout this module. (Example, Michael is correct formating, MICHAEL or michael is incorrect formating)         Image: Complete in the set of the set of                                                                                                    |
| Emer-<br>gency                             | Click on the <b>Edit</b> button to verify each<br>Emergency Contact on file.<br>Use the <b>Delete</b> button to remove duplicate<br>contacts or remove contacts that are no<br>longer valid.                                                    | Discrete<br>in which is<br>in which is<br>in which i |
| Contact<br>Name                            | Review an update information on this screen<br>as needed.<br>Click <b>Save and Continue</b> .                                                                                                    | EVERCEPACE       2015/2019         Demographics:       2015/2019         Images       Images         Images       Images                                                                                                    |

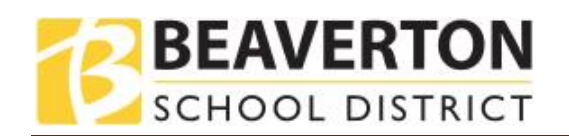

| Contact<br>Phone<br>Info                 | Review and update Emergency Contact's<br>phone numbers.<br>Click <b>Save and Continue</b> .                                                                                                    | Contact Information:         Instructions         Exter the information for the emergency contact below:         Home Phone         Mobile Phone         Work Phone         Other         Other         Other         Other         State And Continue >>                                                                                                    |
|------------------------------------------|----------------------------------------------------------------------------------------------------|----------------------------------------------------------------------------------------------------|
| Add<br>More<br>Emer-<br>gency<br>Contact | Repeat the Emergency Contact review for<br>each entry until all entries indicate a status<br>of <b>Complete</b> .<br>Click <b>Add New Emergency Contact</b> to add an<br>additional contact.<br>Click <b>Save and Continue</b> .                                                                                                    | EMERGENCY       2019-2020         In an emergency, parentify user dates will be called first, then the isted Emergency Cortacts will be called. It is assumed that any person listed as an emergency contact         During the period following a large damaging natural disaster, an out-of-area contact through the sheld called. It is assumed that any person listed as an emergency contact will you through the through the sheld called. It is assumed that any person listed as an emergency contact         During the period following a large damaging natural disaster, an out-of-area contact through the sheld call.       Asses list a separate phone contact that is at least 100 miles         Note. It verifying envolument information, you in east to add each contact in order to continue. You may see duplicates of one contact, please review both duplicate       Statis         Verifying envolument information, you will east to add each contact in order to continue. You may see duplicates of one contact, please review both duplicate       Statis         Verifying envolument information, you will east to add each contact in order to continue. You may see duplicates of one contact, please review both duplicate       Statis         Verifying envolument information, you may be duplicate to add each to regard the term of the provide the term of the provide the term of the provide the term of the provide term of the provide term of the term of the provide term of term of te                                                                                                    |
| Verify<br>Student                        | Click on the <b>Edit</b> button to review each of<br>your student's personal information.<br>Students with completed verifications or<br>were previously enrolled at a BSD school,<br>will display in the <b>Students to exclude from</b><br>section. Excluding a Student does NOT<br>impact their current enrollment but is an<br>indication that they will not be included in<br>this verification process. | Division Registration         TWERNING         2016-2018           Vision Registration         Twee showing works (101 March Res and Refs to And Res and Refs to And Res and Refs to And Res and Refs to And Res and Refs to And Res and Refs to And Res and Refs to And Res and Refs to And Res and Refs to And Res and Refs to And Res and Refs to And Res and Refs to And Res and Refs to And Res and Refs to And Res and Res and Refs to And Res and Refs to And Res and Res and Refs to And Res and Res and Res and Res and Refs to And Res and Res a |

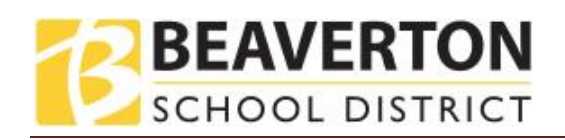

|                |                                                    | Fall Ve      | rification           | and Family U  | pdates                  | DEMOGRAPHI                                | CS               |                                                  |                                | 20                   | 020-2021     |
|----------------|----------------------------------------------------|--------------|----------------------|---------------|-------------------------|-------------------------------------------|------------------|--------------------------------------------------|--------------------------------|----------------------|--------------|
|                |                                                    | Introduction |                      |               | Demographic             | s: Stude                                  | nt Demo          |                                                  |                                |                      |              |
|                |                                                    |              | Parael/Guardian      |               |                         | Instructions                              |                  |                                                  |                                |                      |              |
|                |                                                    | Di Di        | mercency             | #1.)          | 0                       | Please fill out the foll                  | owing informati  | on for your student. Starred fields are require  | d                              |                      |              |
|                |                                                    | IS SI        | udents               |               |                         | Perm ID                                   |                  |                                                  |                                |                      |              |
|                |                                                    | Q, R         | eview/Submit         | it -          | 0                       | Legal First Name                          |                  | Student                                          |                                |                      |              |
|                |                                                    |              |                      |               |                         | Middle Name                               |                  |                                                  |                                |                      |              |
|                |                                                    |              |                      |               |                         | No Middle Name                            |                  |                                                  |                                |                      |              |
|                |                                                    |              |                      |               |                         | Legal Last Name                           |                  | Demo                                             |                                |                      |              |
|                |                                                    |              |                      |               |                         | Suffix                                    |                  |                                                  |                                |                      |              |
| Student        |                                                    |              |                      |               |                         | Gender                                    |                  | Male                                             | *                              |                      |              |
| Student        | Review all fields of the Demographics screen       |              |                      |               |                         | Birth Date                                |                  | 10/25/2002                                       |                                |                      |              |
| Demo-          | and undate accordingly                             |              |                      |               |                         | Entering Grade                            |                  | 12                                               | ~                              |                      |              |
| graphic        | and update accordingly.                            |              |                      |               |                         | Primary Address*                          |                  | Demo, Dad / Demo, Mom                            | ~                              |                      |              |
| graphic        | Click Cove and Continue                            |              |                      |               |                         |                                           |                  |                                                  |                                |                      |              |
| Info           | Click Save and Continue.                           |              |                      |               |                         |                                           |                  |                                                  |                                |                      |              |
|                |                                                    |              |                      |               |                         | Apartment Complex                         | Name             |                                                  |                                |                      |              |
|                |                                                    |              |                      |               |                         | Anticipated Start D                       | ite              | MM/DD/YYYY                                       |                                |                      |              |
|                |                                                    | -            |                      |               |                         | Nickname                                  |                  |                                                  |                                |                      |              |
|                |                                                    |              |                      |               |                         | Last Name Goes By                         |                  | dam.                                             |                                |                      |              |
|                |                                                    |              |                      |               |                         | Student Email                             |                  | noemali@beaverton.k12 or us                      |                                |                      |              |
|                |                                                    |              |                      |               |                         | If eligible, will the st<br>ride the bus? | udent            | No Bus Needed/WII Not Route                      | ~                              |                      |              |
|                |                                                    |              |                      |               |                         | Should this student be<br>Family Courier  | dentified as the | "Family Messengen/Courier" to carry school       | information packets home?      |                      |              |
|                |                                                    |              |                      |               |                         | Send printed materials                    | n language spo   | ken at home (if applicable)?                     |                                |                      |              |
|                |                                                    |              |                      |               |                         | Requested Material<br>Language            | in Other         |                                                  |                                |                      |              |
|                |                                                    |              |                      |               |                         |                                           |                  | CPrevious Sove And Co                            | ntinue >                       |                      |              |
|                |                                                    |              |                      |               |                         |                                           |                  |                                                  |                                |                      |              |
|                |                                                    | DEM          | 000                  |               |                         | _                                         |                  |                                                  |                                |                      |              |
|                |                                                    | DEN          | UGRA                 | AFRICS        |                         |                                           |                  | 15%                                              |                                |                      |              |
|                | Review and undate student contact                  |              | Contact Information: |               |                         |                                           |                  |                                                  |                                |                      |              |
|                |                                                    | COIL         | lact II              | mormat        | UII.                    |                                           |                  |                                                  |                                |                      |              |
|                | information.                                       | 0 In         | struct               | tions         |                         |                                           |                  |                                                  |                                |                      |              |
|                |                                                    | Plea         | se include           | e a primary p | ione num                | ber such as a ho                          | me phone         | or parent/guardian cell, as v                    | well as any other              | numbers such a       | as a student |
|                | If the student does NOT have a phone               | cell.        |                      |               |                         |                                           |                  |                                                  |                                |                      |              |
| Student        | number check the <b>Student has no nhone</b>       | S            | tudent ha            | as no phone   | numbers                 | 1                                         |                  |                                                  |                                |                      |              |
| Contact        | number check the <b>Student has no phone</b>       |              |                      |               |                         |                                           |                  |                                                  |                                |                      |              |
| Contact        | numbers box.                                       | Pho          | ne Num               | nbers         |                         |                                           |                  |                                                  |                                |                      |              |
| Info           |                                                    | ×            | Line                 | Primary       | Туре                    |                                           | Phon             | e                                                | Extension                      |                      |              |
|                | Click Add New to add additional student            |              | 1                    |               |                         | ۳                                         | (                | ) - *                                            |                                |                      |              |
|                | chasific phono numbers                             |              |                      |               |                         |                                           |                  |                                                  |                                |                      |              |
|                | specific priorie numbers.                          | + /          | Add New              |               |                         |                                           |                  |                                                  |                                |                      |              |
|                |                                                    |              |                      |               |                         |                                           |                  |                                                  |                                |                      |              |
|                | Click Save and Continue.                           |              |                      |               |                         |                                           |                  |                                                  |                                |                      |              |
|                |                                                    |              |                      |               |                         | < 1                                       | Previous         | Save And Continue >                              |                                |                      |              |
|                |                                                    |              |                      |               |                         |                                           |                  |                                                  |                                |                      |              |
|                |                                                    |              |                      |               |                         |                                           |                  |                                                  |                                |                      |              |
|                |                                                    |              |                      |               |                         |                                           |                  |                                                  |                                |                      |              |
|                |                                                    |              | Online R             | Registration  | DEMOG                   | RAPHICS                                   |                  | 25%                                              |                                | 2018-2019            |              |
|                | Please review the <b>Transportation</b> screen for |              | Introdu              | iction 0      | Transp                  | ortation: Mathematica                     | e Perry          |                                                  |                                |                      |              |
|                | any additional addresses that have been            |              | 甘 Family             | , <b>o</b>    | 0 Instr                 | ictions                                   |                  |                                                  |                                |                      |              |
| Transpor       | any additional addresses that have been            |              | A Parent/            | Guardian O    | Please rev              | ew any additional address                 | s for transporta | tion routing. If the information is not accurate | e for this school year, please | contact your child's |              |
| tation         | associated with the student. If the                |              | S Stude              | ents O        | school.                 |                                           |                  |                                                  |                                |                      | 1            |
| -tation        | information is not appreted for the automat        |              | Docum                | ients O       | Additiona<br>bue to/fro | Addresses - Pick up :<br>n echool.        | und drop off I   | ocations (other than home) for stude             | nts who ride a Beaverte        | n School District    |              |
| (Verifications | information is not accurate for the current        |              | Ø Review             | wSubmit 🔒     | Line Lo                 | ation Type Address                        | City State       | Zip Monday Tuesday Wednesda                      | y Thursday Friday S            | Seturday Sunday      |              |
| Only)          | school year, please contact your child's           |              |                      |               | 1 0                     | ual Delive 1323!                          | 1 4              | c on on on                                       | x x                            |                      |              |
|                |                                                    |              |                      |               |                         |                                           |                  |                                                  |                                |                      |              |
|                | SCNOOI.                                            |              |                      |               |                         |                                           |                  | <- Previous Save And Continue >>                 |                                |                      |              |
|                |                                                    |              |                      |               |                         |                                           |                  |                                                  |                                |                      |              |
|                |                                                    |              |                      |               |                         |                                           |                  |                                                  |                                |                      |              |
|                |                                                    |              |                      |               |                         |                                           |                  |                                                  |                                |                      |              |

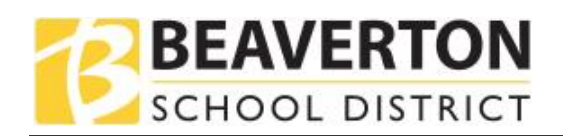

| Annual<br>Notifica-<br>tion of<br>Rights | Please review the Annual Notification of<br>Rights page carefully. There is a link to the<br>Student Family Handbook for your<br>reference.<br>Information is available regarding student<br>records, parental privacy and use of<br>student's photo/video.<br>Click Save and Continue.                                     | Fall Verification and<br>Mainty Updates<br>Verification and<br>Herein Control<br>Family Updates<br>Verification and<br>Family Updates<br>Verification and<br>Parent Control<br>Family Updates<br>Verification and<br>Parent Control<br>Family Updates<br>Verification and<br>Parent Control<br>Verification and<br>Verification and<br>Verific                                                                | <text><section-header><section-header><section-header><section-header><section-header><section-header><section-header><text><text><text><text><text><text><text><text><list-item><list-item><list-item><list-item><list-item><list-item><list-item><list-item><list-item><list-item><list-item><list-item><list-item></list-item></list-item></list-item></list-item></list-item></list-item></list-item></list-item></list-item></list-item></list-item></list-item></list-item></text></text></text></text></text></text></text></text></section-header></section-header></section-header></section-header></section-header></section-header></section-header></text>                                                                                                    |
|------------------------------------------|----------------------------------------------------------------------------------------------------|----------------------------------------------------------------------------------------------------|----------------------------------------------------------------------------------------------------|
| Student<br>Family<br>Hand-<br>book       | Please review the Permissions page<br>carefully. For your reference, there are links<br>to more information.<br><b>Student/Family Handbook</b> can be access<br>using the hyperlink. Once reviewed with<br>your student check the <b>My child and I have<br/>read the Handbook</b> box.<br>Click <b>Save and Continue</b> . | Fall Verification and<br>Family Updates<br>U Instantion<br>D Instantion<br>D Inst | <form><form><form><form></form></form></form></form>                                                                                                    |
| Emer-<br>gency<br>Closure                | Select your preference as to how your child<br>will go home during an <b>Emergency Closure</b><br>situation such as early school closure.<br>Click <b>Save and Continue</b> .                                                                                                    | Pall Verification and Family Up<br>O Instanction<br>M Family<br>M ParetScarden<br>D Enorgeny<br>P Bandrah<br>C, RovenSchott                                                                                                    | Control       Control       Control         Control       Control       Control       Control         Control       Control       Control       Control       Control         Control       Control       Contro       Contro       Contro       Contro |

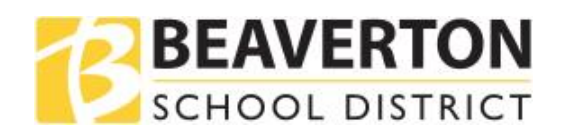

| Digital<br>Per-<br>missions                | <b>Digital Resources Permission</b> is a required<br>field for your child's ability to access Google<br>Docs, Calendar, Sites, and a BSD student<br>email account which are integral to your<br>child's learning process. Make your selection<br>from the <b>Digital Resource Permissions</b> .<br>Click <b>Save and Continue</b> . | <complex-block><section-header><complex-block><section-header><section-header><section-header><section-header><section-header><section-header><section-header><text><text><text><text><text><text><text><text><text></text></text></text></text></text></text></text></text></text></section-header></section-header></section-header></section-header></section-header></section-header></section-header></complex-block></section-header></complex-block>                                                                                                    |
|--------------------------------------------|----------------------------------------------------------------------------------------------------|----------------------------------------------------------------------------------------------------|
| Device<br>Damage<br>and Loss<br>Protection | Review information as it relates to the<br>distribution of district-owned devices and<br>the Damage and Loss Protection Coverage<br>we provide. Indicate your <b>Device Coverage</b><br><b>Election.</b><br>Click <b>Save and Continue</b> .                                                                                        | <page-header><section-header>     Out of the second of the second of</section-header></page-header>                                                                                                    |
| Health<br>Info                             | Review and update Health Information as<br>needed.<br>Click <b>Save and Continue</b> .                                                                                                    | Onto Registratori<br>International<br>International<br>Internatio<br>Internatio<br>International<br>International<br>International<br>I |
| Health<br>Condi-<br>tions                  | Review and update Health Conditions as needed.<br>Click <b>Save and Continue.</b>                                                                                                    | Online Registration         HEALTH         Im         2018-2019           Installing         Health Constitutions         Particularity         Particularity         P                                                                                                    |

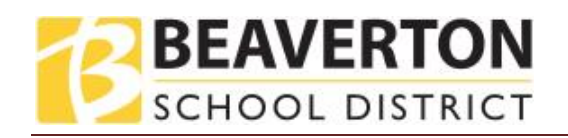

| Immuni-<br>zations                              | Add additional vaccination dates received<br>but not previously entered.<br>Click <b>Save and Continue.</b>                                                                                                    |                                                                                                    |
|-------------------------------------------------|----------------------------------------------------------------------------------------------------|----------------------------------------------------------------------------------------------------|
| Parent /<br>Guardian<br>Relation-<br>ships      | Review and update Parent/Guardian<br>relationship as needed.<br><b>Note</b> : Special custody and legal restrictions<br>require a copy of the legal documentation to<br>be provided to the school.<br>Click <b>Save and Continue.</b>                                                                                                    | <complex-block></complex-block>                                                                                                    |
| Emer-<br>gency<br>Contact<br>Relation-<br>ships | Review and update Emergency Contact<br>relationships as needed.<br>Check the <b>No Relationship</b> box if the<br>Emergency Contact is not relevant to the<br>student.<br>Check the <b>Release To</b> box if you allow the<br>school to release your child to the specified<br>Emergency Contact on a re-occurring basis<br>for non-emergency situations. This is often<br>used for listed day care providers.<br>Click <b>Save and Continue.</b> | Fall Verification and<br>Family Updates       RELATIONSHIPS       rm       2020-202         If is insufficient is information in the relationship is: Student Demo       Image: Control Control Cont |

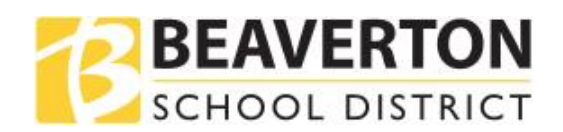

| Emer-<br>gency<br>Contact<br>Order             | In instances when the school is unable to<br>contact you or other parent/guardian(s)<br>during an emergency, the school will call<br>your Emergency Contacts.<br>Assign the call order by clicking on the<br>contact, holding down the mouse and<br>dragging to the desired call sequence. It is<br>recommended that your Emergency Contact<br>for Natural Disasters be ordered last.     | Online Registration<br>Intergrancy Contract Order:       2019-2019         Intergrancy Contract Order:       Intergrancy Contract Order:         Intergrancy Contract Order:       Intergrancy Contract Order:         Intergrancy Contract Order:       Intergrancy Contract Order:         Intergrancy Contract Order:       Intergrancy Contract Order:         Intergrancy Contract Order:       Intergrancy Contract Order:         Intergrancy Contract Order:       Intergrancy Contract Order:         Intergrancy Contract Order:       Intergrancy Contract Order:         Intergrancy Contract Order:       Intergrancy Contract Order:         Intergrancy Contract Order:       Intergrancy Contract Order:         Intergrancy Contract Order:       Intergrancy Contract Order:         Intergrancy Contract Order:       Intergrancy Contract Order:         Intergrancy Contract Order:       Intergrancy Contract Order:         Intergrancy Contract Order:       Intergrancy Contract Order:         Intergrancy Contract Order:       Intergrance         Intergrance       Intergrance         Intergrance       Intergrance         Intergrance       Intergrance         Intergrance       Intergrance         Intergrance       Intergrance         Intergrance       Intergrander         Intergrance                                                                                                    |
|------------------------------------------------|----------------------------------------------------------------------------------------------------|----------------------------------------------------------------------------------------------------|
| Pre-<br>school<br>Siblings                     | For data analysis, add any preschool siblings<br>by clicking on <b>Add New</b> .                                                                                                    | Fail Verification and Family Updates       RELATIONSHIPS       2020-2021         Verification       Preschool Siblings: Student Demo       Preschool Siblings: Student Demo         Preschool Siblings:       Preschool Siblings: Model while       Last Norre Gender Date of Birth Evoluted In NMRE 507         Revensibulant       Preschool Siblings: Model while       Last Norre Gender Date of Birth Evoluted In NMRE 507         Revensibulant       + Add Norr                                                                                                    |
| Adding<br>Pre-<br>school<br>Siblings           | Enter the first, middle, and last name of the<br>preschool sibling.<br>Select Gender and Date of Birth.<br>Check applicable academic history.<br>Click <b>Save and Continue</b> .                                                                                                    | Fail Verification and<br>Fainity Updates       RELATIONSHIPS       Image: Control of the control of the contro |
| Military<br>and<br>College<br>Recruit-<br>ment | <ul> <li>For High School Students Only</li> <li>Upon request, the school district is required to provide information of juniors and seniors to military and college entities.</li> <li>To opt-out of these recruitments, select and check the corresponding fields.</li> <li>If applicable, click Add New to add Student Vehicle information.</li> <li>Click Save and Continue</li> </ul> | Fall Weinfication and<br>minipulpates       Important State Control       State Control       State Contr                                                                                                    |

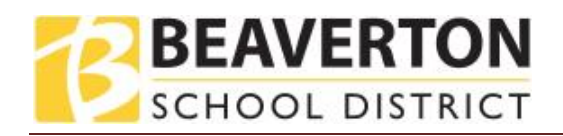

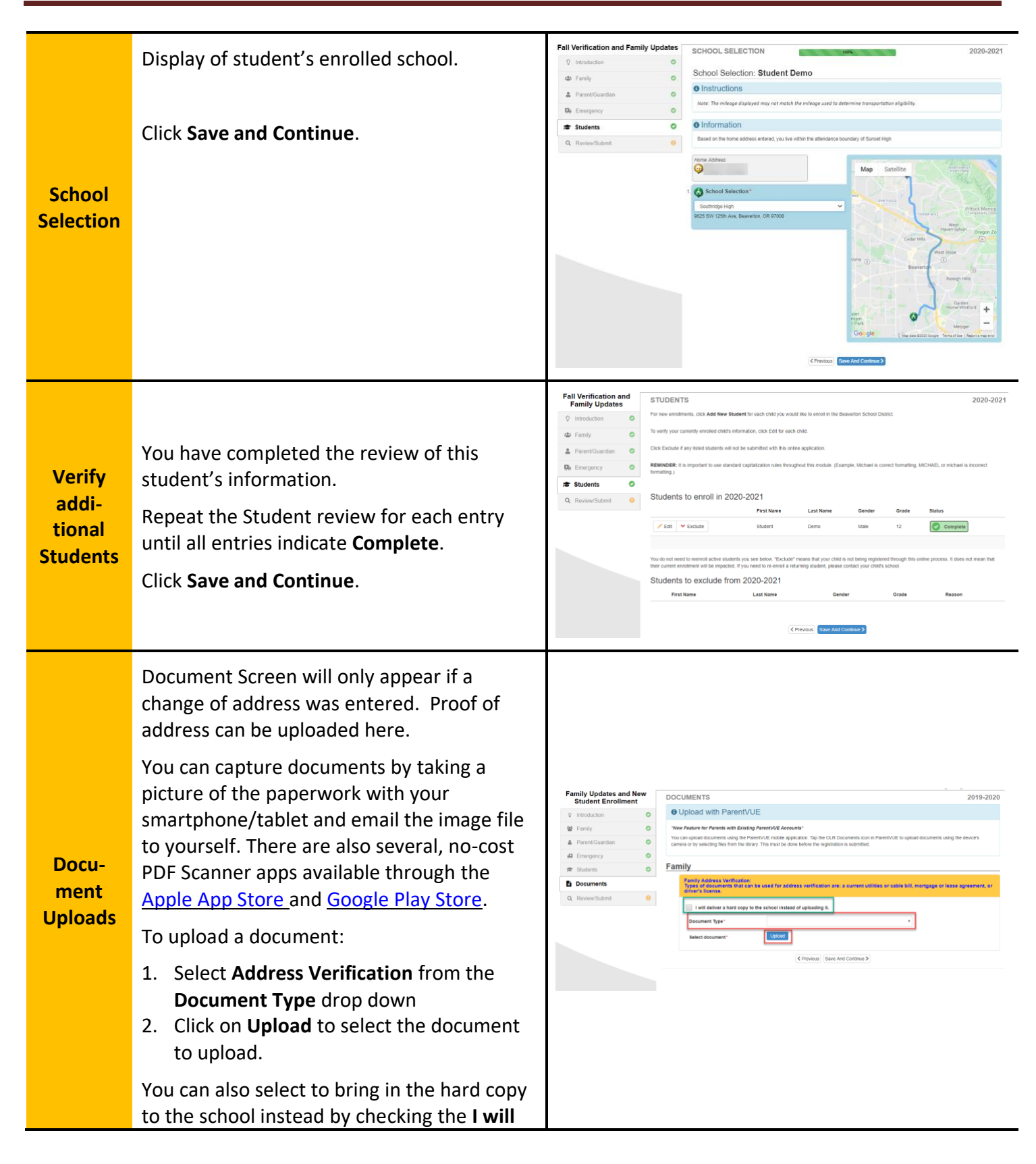

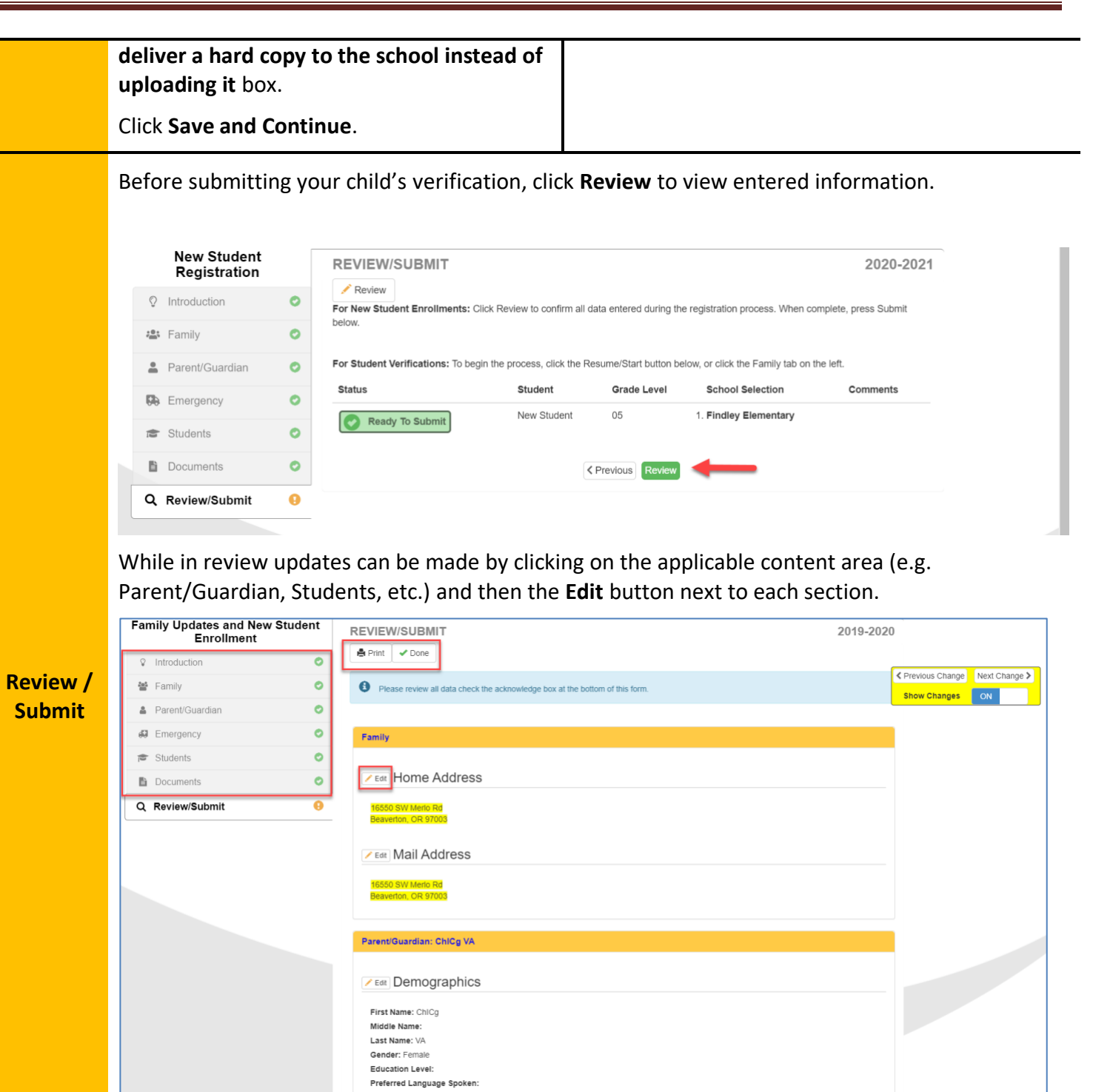

Printed Copy of Enrollment (example):

BEAVERTON

SCHOOL DISTRICT

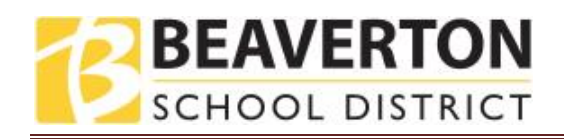

| 6/2017                                                                                                    | Parent/VUE Online Enrollment |
|----------------------------------------------------------------------------------------------------|------------------------------|
| Registration submitted by: Bert Lee Sc                                                                                                    | colt.                        |
| For the school year: 2017-2018                                                                                                    |                              |
|                                                                                                    |                              |
| Family                                                                                                    |                              |
| Home Address                                                                                                    |                              |
|                                                                                                    |                              |
| Mail Address                                                                                                    |                              |
| and the second second se |                              |
| Home Contact                                                                                                    |                              |
| lines Dana: 501-555-1212                                                                                                    |                              |
| Parent/Guardian: Bert Scott                                                                                                    |                              |
| Demographics                                                                                                    |                              |
| Genter Male                                                                                                    |                              |
| Preferred Language Spoken: English                                                                                                    |                              |
| Highest Education Level: College Graduate<br>Interpreter Needed: No                                                                                                    |                              |
| Willing To Volunteer: No                                                                                                    |                              |
| Mail Address                                                                                                    |                              |
| and the second second se |                              |
| Employer Information                                                                                                    |                              |
| Employer Name: Sam's Electr                                                                                                    | onica                        |
| Parentiguardian is an employee of this                                                                                                    |                              |
| school district:<br>Uniformed Milkery: No                                                                                                    |                              |
| 14870 NW Central Dr Ste B<br>Portland, OB 97229                                                                                                    |                              |
| Contact Information                                                                                                    |                              |
| Home Phone: 503-555-1212                                                                                                    |                              |
| Mobile Phone: 603-655-3434                                                                                                    |                              |
| Other:                                                                                                    |                              |
| Email Address:                                                                                                    |                              |
| Parent/Guardian: Stacy Bert                                                                                                    |                              |
| Demographics                                                                                                    |                              |
| Preferred Language Spoken: English                                                                                                    |                              |
| Highest Education Level: College Graduate                                                                                                    |                              |
| Willing To Valuativer: No                                                                                                    |                              |
| Mail Address                                                                                                    |                              |
| and the second second se |                              |
| Employer Information                                                                                                    |                              |
| Parent is not employed.                                                                                                    |                              |
| Contact Information                                                                                                    |                              |
| Home Phone: 503-555-1212                                                                                                    |                              |
| Mobile Phone:<br>Work Phone:                                                                                                    |                              |
| Other:                                                                                                    |                              |
| Employees.                                                                                                    |                              |
| Emergency: Tracy Bert                                                                                                    |                              |
| Demographics                                                                                                    |                              |
| Contact Information                                                                                                    |                              |
| Home Physics 601-555-3333                                                                                                    |                              |
| Moble Phone: 503-555-4444                                                                                                    |                              |
| Work Phone: 503-555-5555<br>Other:                                                                                                    |                              |
| New Student: Thomas Scott                                                                                                    |                              |
|                                                                                                    |                              |

After you have completed your **Review** of the registration, check the **I have reviewed all registration data and verified that it is correct** box at the bottom of the review screen and click **Submit**.

|     | Dad Demo<br>Emer Contact                                                                                                    |                    |  |  |  |  |
|-----|----------------------------------------------------------------------------------------------------|--------------------|--|--|--|--|
|     | Pre School Siblings                                                                                                    |                    |  |  |  |  |
|     | Line First Name Middle Initial Last Name Gender Date of Birth Enrolled In Head Start? Enrolled In NWRESD?                                          |                    |  |  |  |  |
|     | ✓ Previous 0<br>Show Ch                                                                                                    | Change Next Change |  |  |  |  |
|     | Special Services                                                                                                    |                    |  |  |  |  |
|     | Has this student ever been tested for special services or programs?: No<br>Has this student ever participated in special services or programs?: No |                    |  |  |  |  |
|     | ✓ Edit School Selection                                                                                                    |                    |  |  |  |  |
|     | Findley Elementary                                                                                                    |                    |  |  |  |  |
| · · | I have reviewed all registration data and verified that it is correct                                                                              |                    |  |  |  |  |
|     | < Previous Submit                                                                                                    |                    |  |  |  |  |
| y   |                                                                                                    | English -          |  |  |  |  |

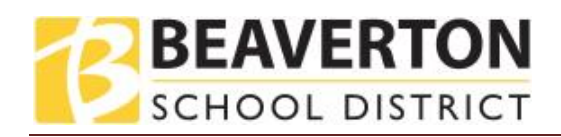

|                              | A confirmation screen will display.                                                                                                    |                                                                                                    |  |  |
|------------------------------|----------------------------------------------------------------------------------------------------|----------------------------------------------------------------------------------------------------|--|--|
|                              | Confirm                                                                                                    |                                                                                                    |  |  |
|                              | Pressing OK will submit the student Verification informative<br>year. From this point on you will not be able to make any<br>Verification information in this portal; however, you may<br>Family Updates to check the status of your submission. | tion for the 2020-2021 school<br>y further changes to the<br>return to Fall Verification and                                                                                                    |  |  |
|                              |                                                                                                    | OK Cancel                                                                                                    |  |  |
|                              |                                                                                                    |                                                                                                    |  |  |
|                              | The last screen will display a message of the successful submission of your online registration.         Fall Verification and Family Updates         2020-202                                                                                   |                                                                                                    |  |  |
|                              | 2020-2021<br>Verificatio<br>Status                                                                                                    | Your Online Registration was successfully submitted.<br>The status of your registration(s) that are in progress can be found on the status page                                                                                                    |  |  |
|                              | Click on <b>Status</b> in upper right corner to view<br>the status of your verification.<br>Your annual review process has been                                                                                                    | Beaveron School Dublet<br>Source and School Dublet<br>Source and School Dublet<br>School Dublet<br>School Dub |  |  |
|                              | completed for the upcoming school year.                                                                                                    | Status         Last Name         First Name         Grade         School Name         Commants           Status         Last Name         First Name         Grade         School Name         Commants           Status         Last Name         First Name         Grade         School Name         Commants           Status         Last Name         First Name         Grade         School Name         Commants           Status         Last Name         Student         12         School Name         Commants                                                                                                    |  |  |
| Status of<br>Enroll-<br>ment |                                                                                                    | Accepted                                                                                                    |  |  |
|                              |                                                                                                    | Studenisked B/3/2019 10:38 PM                                                                                                    |  |  |
|                              |                                                                                                    | Vive will be entering information for the schoory year of 2010 2019     (Begin Process ss.)                                                                                                    |  |  |

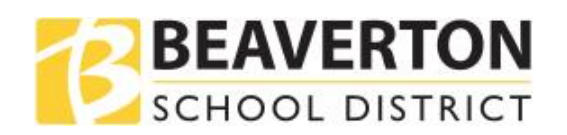

| You will receive an email confirming the<br>submission of your Verification. Once the<br>school has reviewed and accepted your<br>application, you will receive a message of<br>acceptance. If the school needs some more<br>information or is unable to process your<br>verification, you will receive an email<br>notification.<br>Please make sure your junk and spam<br>folders do not have any emails from<br>no_reply@beaverton.k12.or.us. | ©<br>N                                                                                                    | Image: Section School District Enrollment/Verification Application Accepted         Getting too much email? Unsubscribe         noemail@beaverton.k12.or.us         Wed 11/20/2019 10:13 AM         iscemail@beaverton.k12.or.us          Dear ChiCg VA,         Your student, CHAIVA CglyAC, has been successfully enrolled in Highland Park Middle for the 2019-2020 school year.         For new enrollments, please bring any documents (Address/Birth Verification, and Immunizations, etc.) that were not uploaded during the online registration process to your school. You will need to visit your school as additional forms may be required for registration prior to the start school.         As a Beaverton School District Parent you have access to ParentYULE, ParentVue is the parent portal that allows you to see your child(ren)'s school information, such as school calendars, attendance, and report cards. To login to ParentYULE you will use the same user name and password used to access Online Registration.         Please contact the school for office hours and further information.         Thank you, Highland Park Middle 503-356-2620 |
|----------------------------------------------------------------------------------------------------|----------------------------------------------------------------------------------------------------|----------------------------------------------------------------------------------------------------|
| Thank you for verifying your child's informatio<br>Please contact your child's <u>school</u> if you need a                                                                                                    | n thro<br>any as                                                                                                    | ugh Online Verification.<br>sistance with the Verification process.                                                                                                    |
|                                                                                                    | You will receive an email confirming the<br>submission of your Verification. Once the<br>school has reviewed and accepted your<br>application, you will receive a message of<br>acceptance. If the school needs some more<br>information or is unable to process your<br>verification, you will receive an email<br>notification.<br>Please make sure your junk and spam<br>folders do not have any emails from<br>no_reply@beaverton.k12.or.us.<br>Thank you for verifying your child's informatio<br>Please contact your child's <u>school</u> if you need a | You will receive an email confirming the submission of your Verification. Once the school has reviewed and accepted your application, you will receive a message of acceptance. If the school needs some more information or is unable to process your verification, you will receive an email notification.<br>Please make sure your junk and spam folders do not have any emails from no_reply@beaverton.k12.or.us.                                                                                                    |